$\underline{http://www.psdvault.com/text-effects/design-a-horror-style-text-effect-with-dirt-and-splatter-texture-in-photoshop/}$ 

# Horror tekst effect

In deze oefening wordt uitgelegd hoe je een horror tekst effect maakt met een penseel structuur. Er worden nogal veel laagstijlen gebruikt, aanpassingslagen, selecties, penselen, filter effecten.

Dit effect wensen we te bekomen:

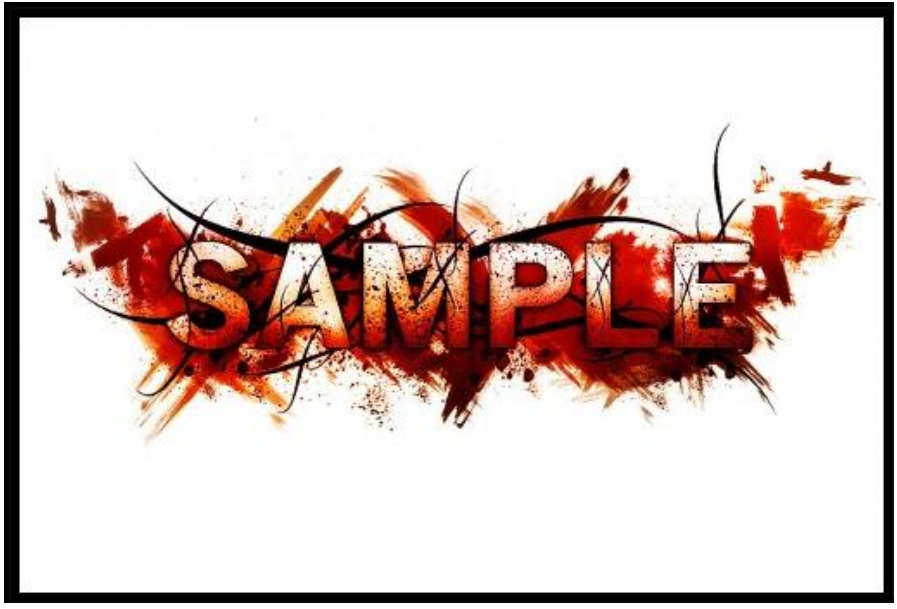

Nodige materialen en link waar je die kan afhalen:

Lettertype: http://www.dafont.com/old-sans-black.font

Dirty Spray Brushset: <u>http://qbrushes.com/photoshop-splash-brushes/dirty-spray-photoshop-brushes/</u>

Stroke and splatter: http://qbrushes.com/photoshop-splash-brushes/strokes-and-splatter/

Stap 1

Nieuw document = 1200 \* 800 px (grootte niet echt belangrijk), witte achtergrond. Het gebruikte lettertype is wel belangrijk om een maximaal effect te verkrijgen. Download bovenstaande lettertype en typ je tekst.

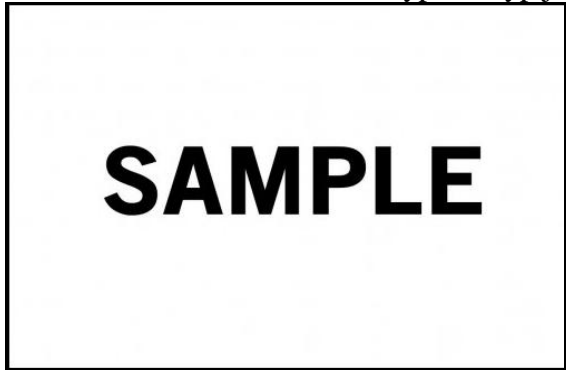

Stap 2

Op deze tekstlaag volgende laagstijlen toepassen:

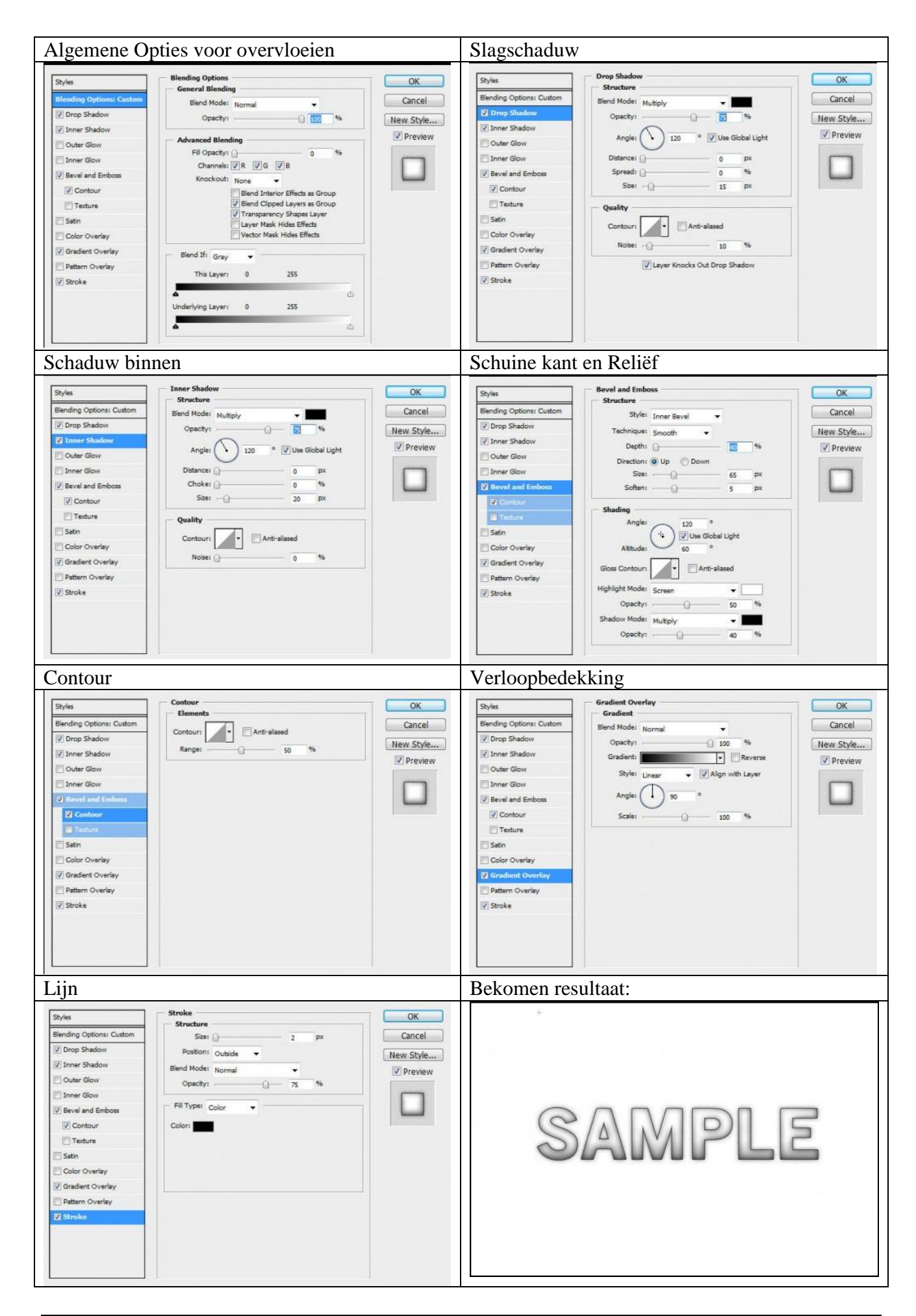

# <u>Stap 3</u> Selectie laden van deze tekstlaag = Ctrl + klik op icoon tekstlaag in het lagenpalet:

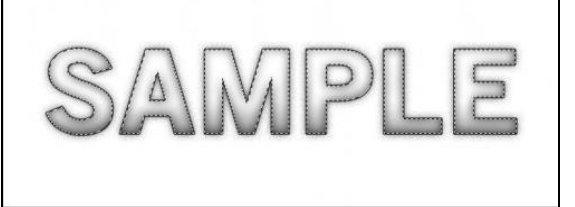

Daarna: Ctrl + Alt + R om het menu 'Hoeken verfijnen' te bekomen (vanaf CS2),

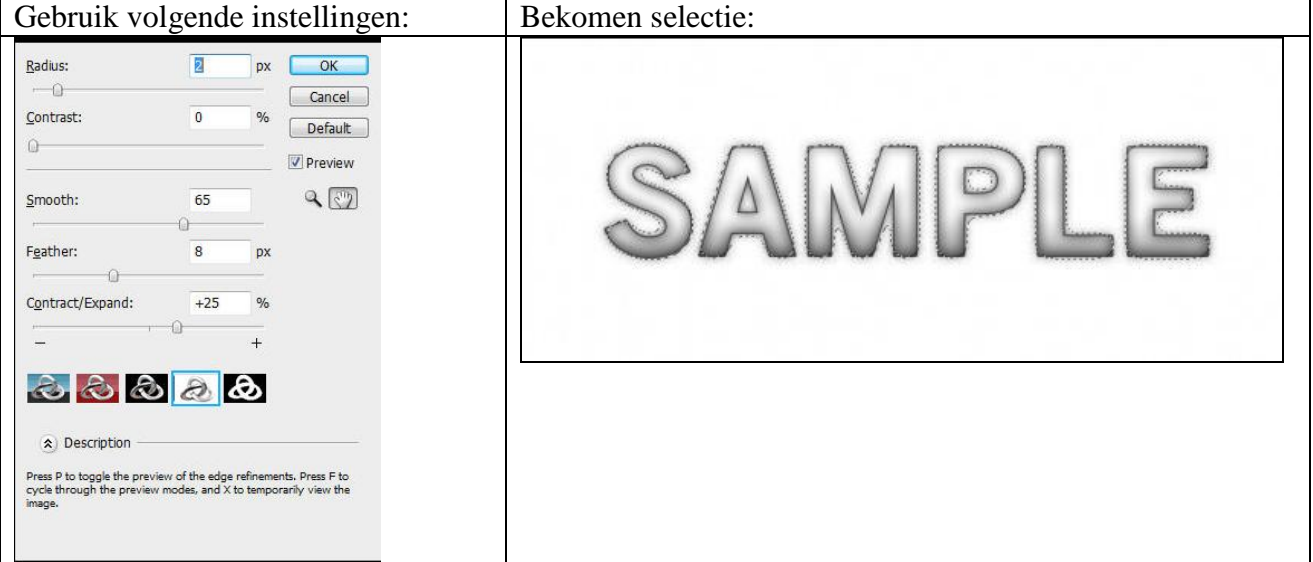

# <u>Stap 4</u>

Met de bekomen selectie actief, maak een nieuwe laag boven de tekstlaag, noem de laag bijvoorbeeld "Dirt Spray", laad de 'Dirt Spray' penselenset, gebruik de verschillende penselen uit deze set en schilder op deze nieuwe laag.

Zie bekomen resultaat hieronder, de tekst werd gedeselecteerd:

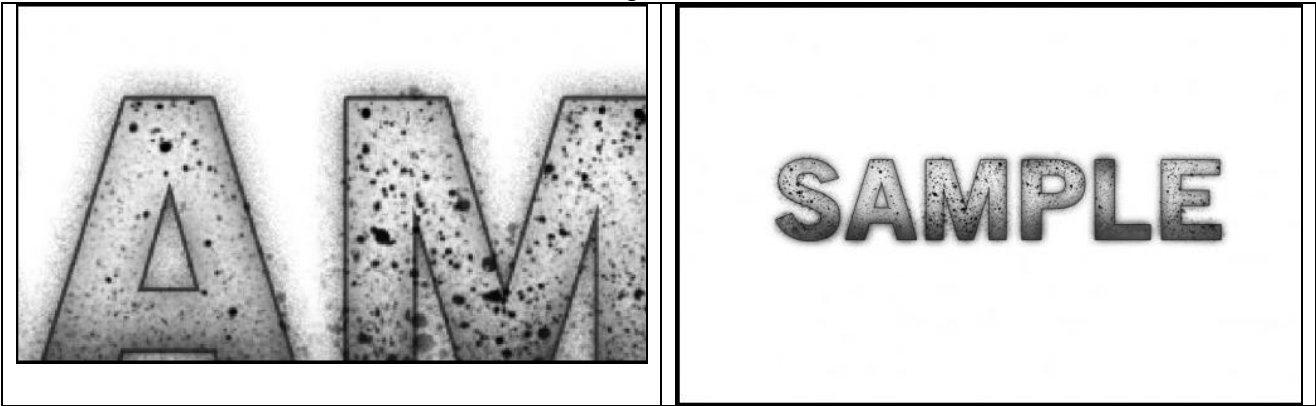

### <u>Stap 5</u>

Voeg nu wat achtergrondstructuur toe om een rijker effect te bekomen.

Laad de Penselenset: "Stroke and Splatter", neem een nieuwe laag, noem die bijvoorbeeld "structuur", deze laag boven de witte achtergrondlaag zetten, schilder met de penselen uit deze set (hier werd met een rode kleur geschilderd).

Je kan ook nog met het Splatter penseel schilderen voor een bijkomend effect.

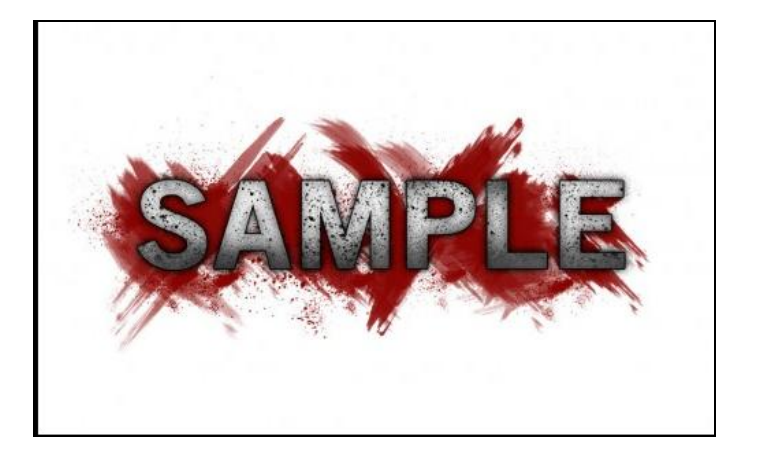

Nog wat meer decoratie aanbrengen: enkele mooie golvende lijnen. Eerst je penseel instellen: grootte =16px, hardheid = 100%, kleur = zwart Nieuwe laag, naam = "lijnen", met Pen gereedschap, optie op paden volgende curve tekenen:

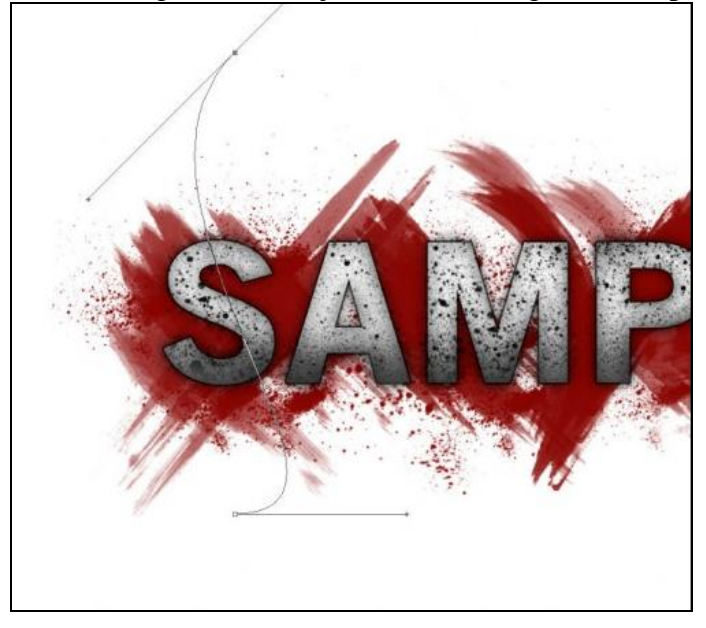

Rechtsklikken op het pad en kiezen voor 'Pad omlijnen':

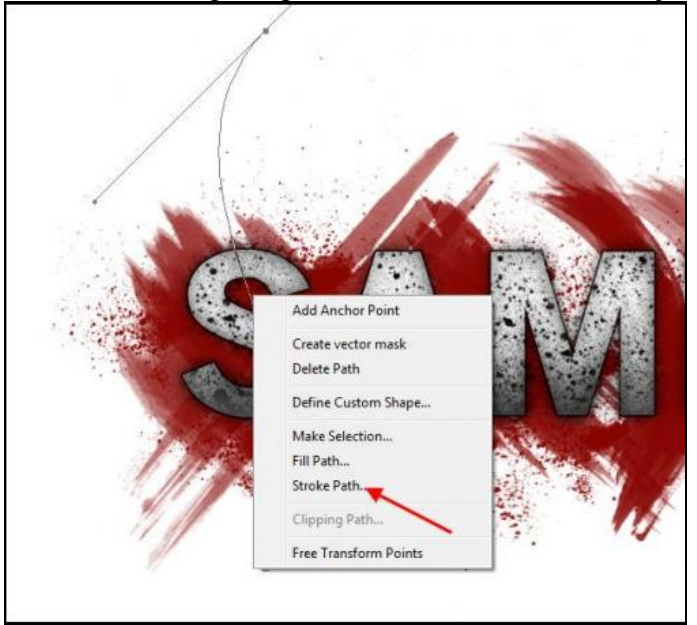

Kies in het bekomen menu voor "Penseel", "Druk Simuleren" aanvinken. Met Vrije Transformatie (Ctrl + T) de lijn wat aanpassen:

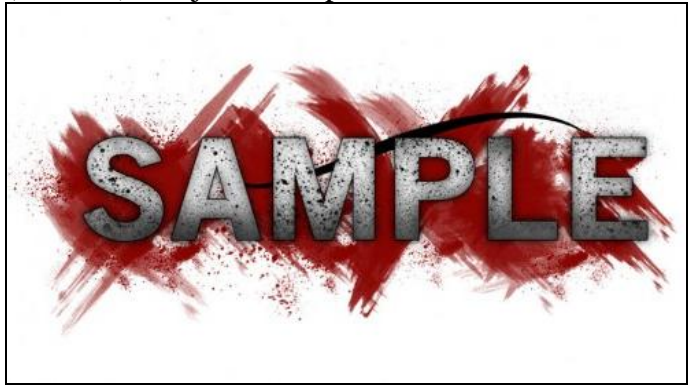

Dupliceer laag "lijnen" enkele keren, op iedere kopie laag met Vrije Transformatie grootte en vorm van de lijn aanpassen. Zie resultaat hieronder:

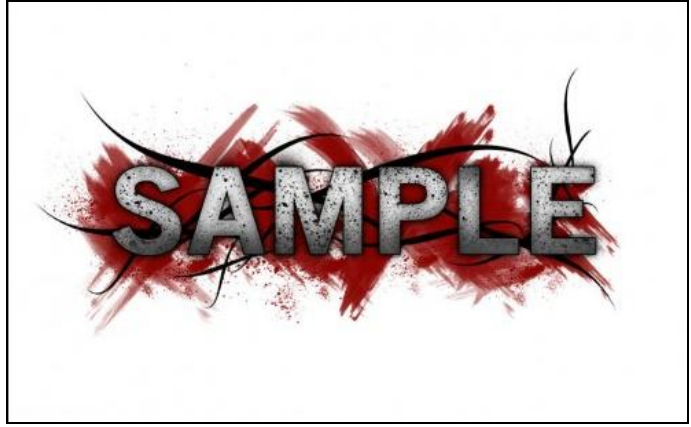

<u>Facultatief</u>: Je kan dit effect nog vergroten door de lagen met lijn nog meer te dupliceren en die boven laag met tekst te plaatsen in het lagenpalet. Zie resultaat hieronder:

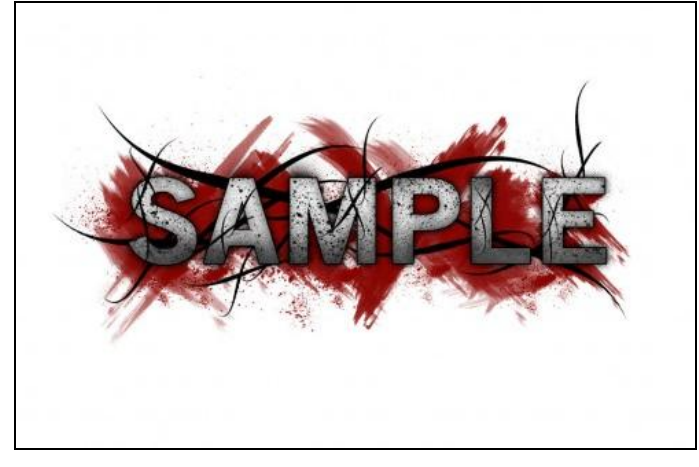

#### <u>Stap 6</u>

Enkele lichteffecten creëren: nieuwe laag bovenaan in het lagenpalet, zacht, rond penseel, witte kleur, grootte ongeveer = 150px, klik enkele keren op de tekst:

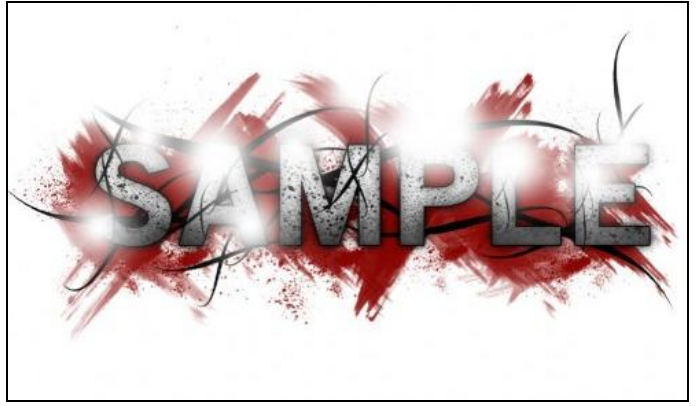

Zet de laagmodus op "Bedekken", je bekomt volgend resultaat:

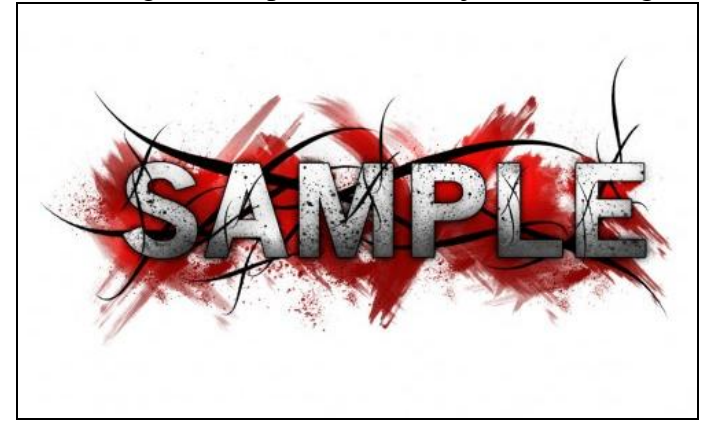

Er werden nog meer achtergrondstructuren toegevoegd door gebruik te maken van de penselenset "splatter", zie bekomen effect na al dat schilderen:

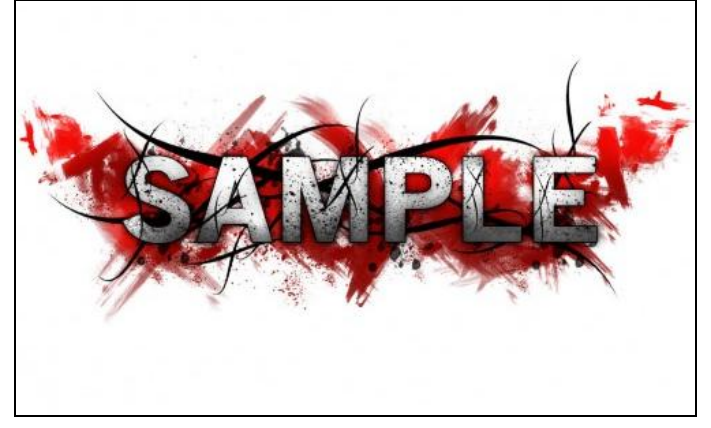

# <u>Stap 7</u>

Als je tevreden bent met het resultaat, alle lagen samenvoegen (misschien wel eerst je werk opslaan vooraleer je de lagen samenvoegt),dupliceer dan de bekomen laag, geef de kopie laag minder verzadiging en ga naar Filter > Verscherpen > Slim Verscherpen met volgende instellingen:

| Cancel<br>Cancel<br>V Preview<br>Basic © Advanced                                                   |
|----------------------------------------------------------------------------------------------------|
| Settings: Default   Amount: 90 %  Radius: 1.0 pixels  Remove: Gaussian Blur  Ande: 0  More Accurate |
|                                                                                                    |

Nieuwe laag boven die kopie laag, groot, zacht penseel nemen en wat kleur schilderen:

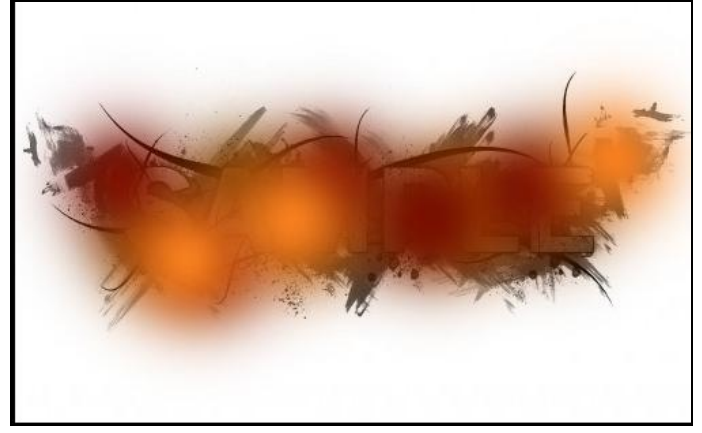

Wijzig de laagmodus in "Kleur" en je bekomt volgend effect

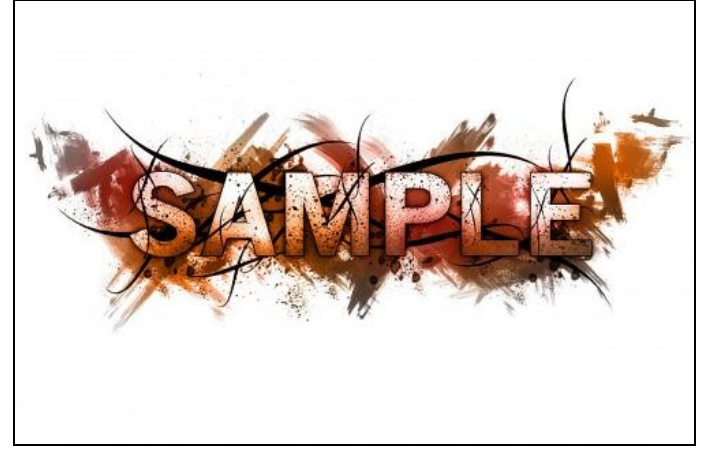

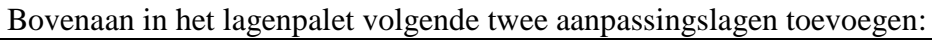

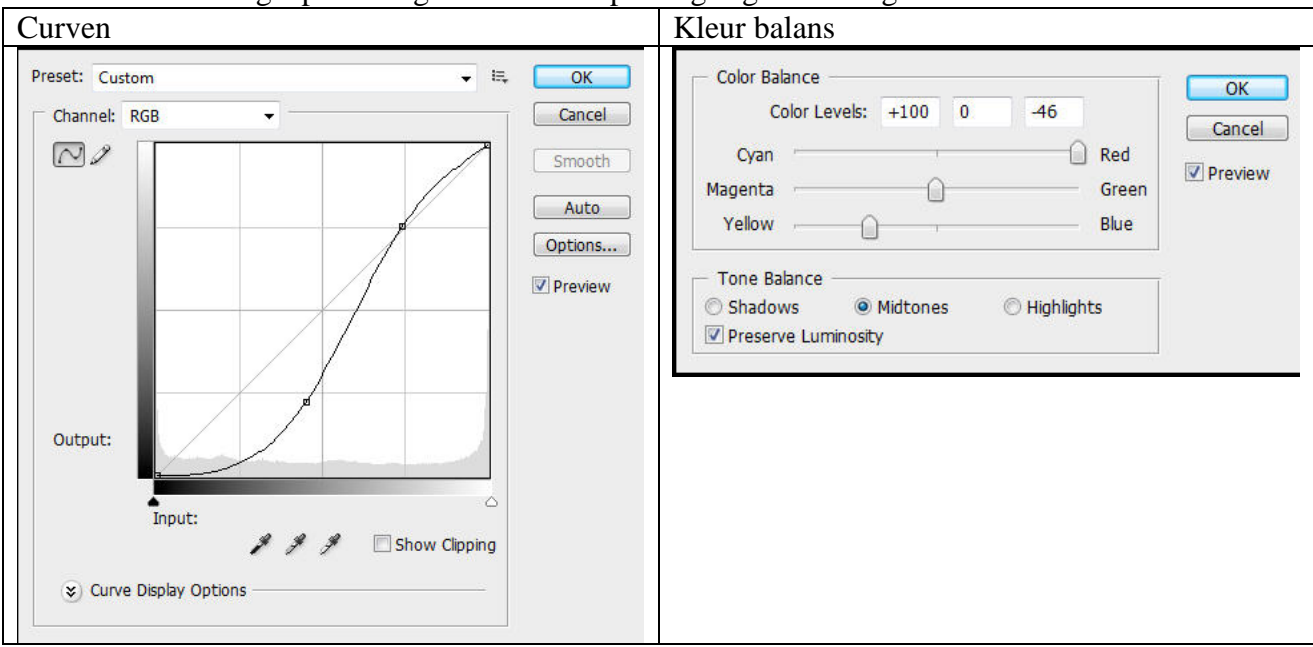

### En je bekomt volgend eindresultaat:

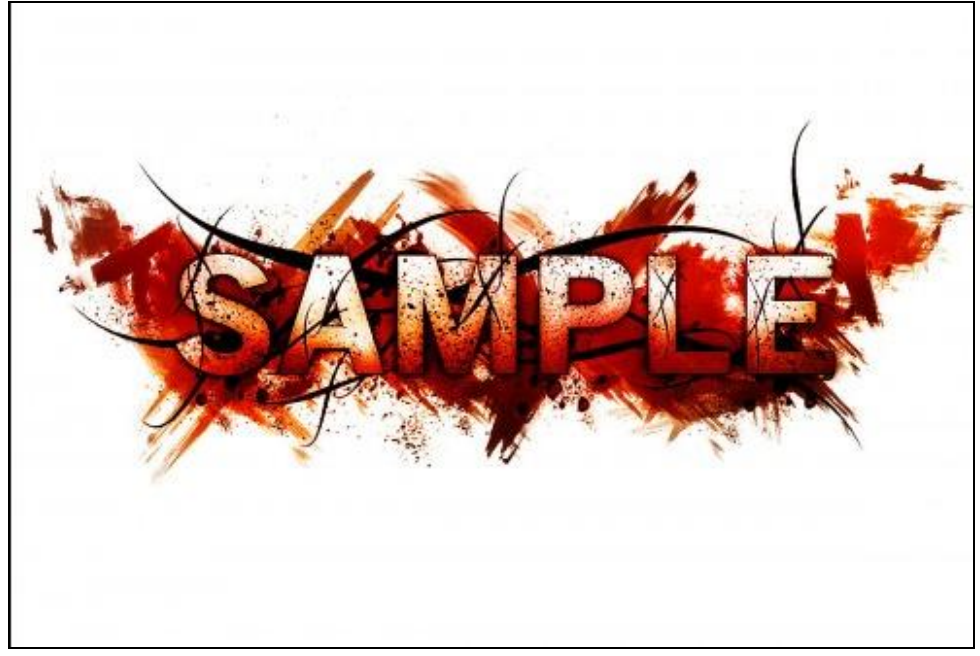